天津外国语大学 VPN 系统使用说明

(Windows)

网络安全和信息化办公室 2023.10

使用过程中如有问题请联系网络安全和信息化办公室,电话 23283551 转 808。

VPN 系统已与新版统一认证平台集成,账号为学号/工号,初始密码 为身份证后8位,登录后请按提示尽快修改密码。

(研究生学号中的字母,请使用小写字母 y、b)

1. 下载 VPN 客户端并安装

<u>https://vpn.tjfsu.edu.cn/portal/#!/down\_client\_new</u> 或 <u>https://vpn.tjfsu.edu.cn/resource/client/windows/aTrustInstaller.exe</u> 下载 VPN 客户 端。如遇浏览器安全提示请点击"继续浏览"或"信任"

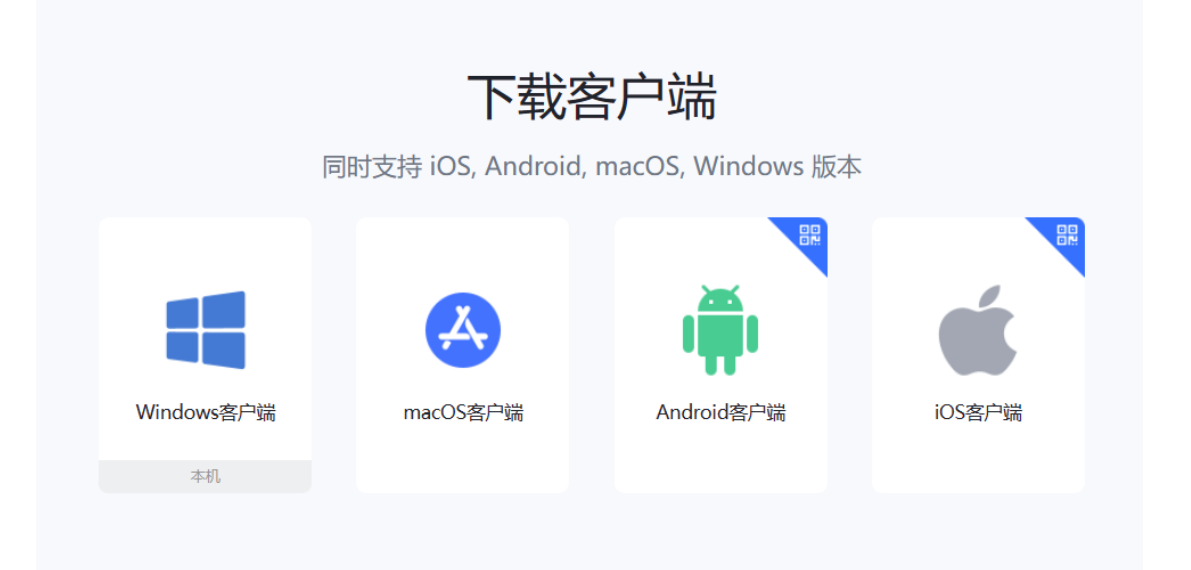

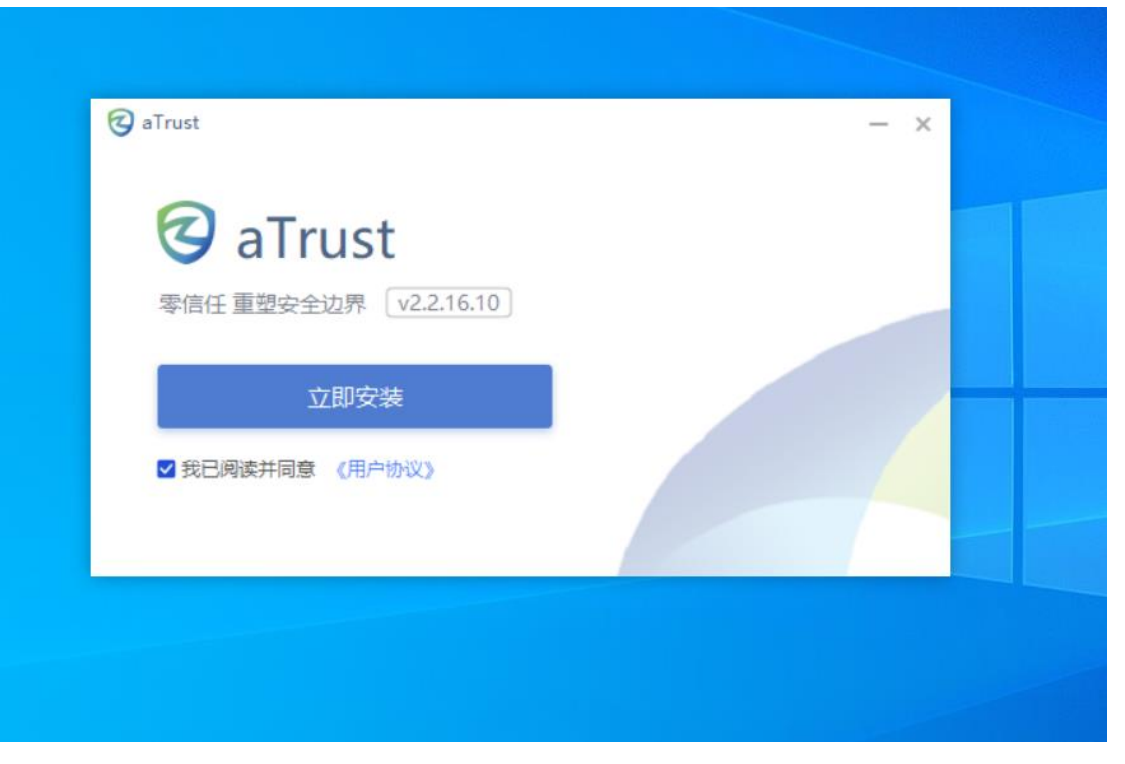

请点击我已阅读并同意,然后点击安装。

2. 连接 VPN 并使用

安装完成后点击桌面的 aTrust 图标打开 VPN 程序,打开之后输入账号和密码。

VPN 系统已与新版统一认证平台集成,账号为学号/工号,默认密码为身份 证后 8 位,登录后请按提示尽快修改密码。

|               |         | 4 - D             |  |  |  |
|---------------|---------|-------------------|--|--|--|
| ♪<br>●录       | ♀: 温馨提示 | 本地密码认证            |  |  |  |
| 省             |         | <b>唐</b> 翰入账号     |  |  |  |
| <b>3</b><br>置 |         | 请输入登录密码           |  |  |  |
|               |         | 2 我已阅读并同意《用户协议》   |  |  |  |
|               |         | 登录                |  |  |  |
|               |         |                   |  |  |  |
| Ē             |         | ●网络检查 🖌诊断工具 🔓日志搜集 |  |  |  |

输入账号、密码后进行图形验证。

|                |                                             | ≒ — 🗆 X     |
|----------------|---------------------------------------------|-------------|
| 、<br>大登录       | ♥ 温馨提示<br>本地密码认<br>效迎使用天津外国语大学零信任系统 (新版VPN) | 证           |
| ▲<br>工作台<br>ひ深 | 图形验证码 ×                                     |             |
| 设直             | 「<br>「<br>市<br>依次点击 "坦" "副" "逐"             |             |
| =              | ●网络检查 ▲ 》                                   | 新工具 自己志授集 這 |

登录后,如未修改过初始密码,请按提示登录统一认证平台修改密码。

登录后程序自动打开浏览器访问内网资源组页面,登录过程中若防火墙提 示访问限制请选择*允许访问*,访问过程中如遇证书错误提示,请选择*信任该证* 书并继续,用户可根据需要访问内网资源。

|                | 欢迎使用工作台         |               | 0    |      | 入应用名/描述 | — 🗆<br>防闷地址 | ×  |   |   |
|----------------|-----------------|---------------|------|------|---------|-------------|----|---|---|
|                | 默认分组   默认分组     |               |      |      |         |             |    |   |   |
| ♪<br>工作台       | 研究生 章           |               |      |      |         |             |    |   |   |
| <b>②</b><br>设置 | 本科生树维教务系统       |               |      |      |         |             |    |   |   |
|                | Ⅰ 研究生           |               |      |      |         |             |    |   |   |
|                |                 |               |      |      |         |             |    |   |   |
|                | 研究生管理系统<br>(新版) |               |      |      |         |             |    |   |   |
|                | 教职工             |               |      |      |         |             |    |   |   |
|                |                 |               |      |      |         |             |    |   |   |
| Ξ              | 财务管理系统          | 低值耐用品管理系<br>统 | 离校系统 | 统一门户 | 资       | 产管理系统       |    |   |   |
|                |                 |               |      | 资源诊断 | 日志搜集    | 更多操作        | j. |   |   |
|                |                 |               |      |      |         |             |    |   |   |
|                |                 |               |      |      |         |             |    | 8 | N |
|                |                 |               |      |      |         |             | 0  | 6 |   |

3. 使用完成并注销

为保证 VPN 系统性能及用户连接带宽,用户使用 VPN 访问完成所需资源后, 请注销账户断开 VPN 连接,点击左下角的 [注销登录]按钮即可注销账户。如下 图所示。

|               |               |                 |               |      |       |      | - L X        |  |  |
|---------------|---------------|-----------------|---------------|------|-------|------|--------------|--|--|
|               | 欢迎使用工         | 作台              | <u></u>       |      | Ⅲ Q 请 |      | 人应用名/描述/访问地址 |  |  |
|               | 默认分组          | 默认分组            |               |      |       |      |              |  |  |
| •             | 研究生           |                 |               |      |       |      |              |  |  |
| 作台            | 教职工           |                 |               |      |       |      |              |  |  |
| <b>3</b><br>置 | 本科生           | 树维教务系统          |               |      |       |      |              |  |  |
|               |               | I 研究生           |               |      |       |      |              |  |  |
|               |               | <               |               |      |       |      |              |  |  |
|               | <u>小</u> 个人信息 | 研究生管理系统<br>(新版) | 5             |      |       |      |              |  |  |
|               | 圆 申请权限        | 1 数职工           |               |      |       |      |              |  |  |
|               | 🖬 终端管理        |                 |               |      |       |      |              |  |  |
|               | [→ 注销登录       |                 |               |      |       |      |              |  |  |
| =             | ① 退出客户端       | 财务管理系统          | 低值耐用品管理系<br>统 | 离校系统 | 统一门F  | э 资产 | 管理系统         |  |  |
|               |               | e and a         |               |      | 资源诊断  | 日志搜集 | ■更多操作 三      |  |  |